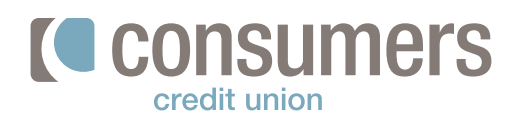

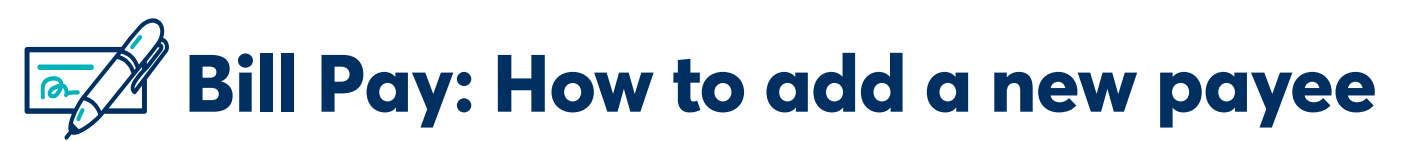

Online Bill Pay gives you flexibility in how you make payments by controlling when payments are made. Follow these steps to add a new payee in Bill Pay.

## **Mobile App**

1.

2.

Log in to the Mobile App and click **Pay.** 

On the Pay Bills screen, click Add new biller.

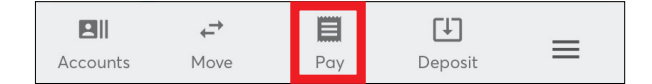

| Pay Bills            |                                   |           |          |   |
|----------------------|-----------------------------------|-----------|----------|---|
|                      | Billers                           |           | Activity |   |
| Search b             | illers list                       |           |          | Q |
| 🕀 Add n              | iew biller                        |           |          |   |
| CONSUME<br>Consumers | RS CU BILL F                      | PAY *0535 |          | > |
| CONSUMER<br>CONSUMER | ERS ENERGY<br>S ENERGY<br>e eBill | *5524     |          | > |
|                      |                                   |           |          |   |
|                      |                                   |           |          |   |
|                      |                                   |           |          |   |
|                      |                                   |           |          |   |
|                      | ,<br>Mowe                         | Bay       | Denosit  | = |
| Accounts             | move                              | , J¥      | ocposit  |   |

## 3.

## In the Add Biller window, select Company or

**Person** from the drop-down menu. Enter in the biller details and click **Add.** 

| Add Biller<br>Enter the info for the company or person who will receive<br>your payment. |              |     |         |   |  |  |
|------------------------------------------------------------------------------------------|--------------|-----|---------|---|--|--|
| Company                                                                                  | /            |     |         | ~ |  |  |
| Enter nar                                                                                | ne           |     |         |   |  |  |
| Account number                                                                           |              |     |         |   |  |  |
| Confirm                                                                                  | account num  | ber |         |   |  |  |
| Nicknam                                                                                  | e (optional) |     |         |   |  |  |
|                                                                                          | Cancel       | I D | Add     |   |  |  |
|                                                                                          |              |     |         |   |  |  |
|                                                                                          | -            | -   | 512     |   |  |  |
| Accounts                                                                                 | ←'<br>Move   | Pay | Deposit | = |  |  |